## Kurzanleitung zum Videochat mit Ihrem ÖAMTC Juristen

#### **1. E-Mail mit der Einladung oder App öffnen.**

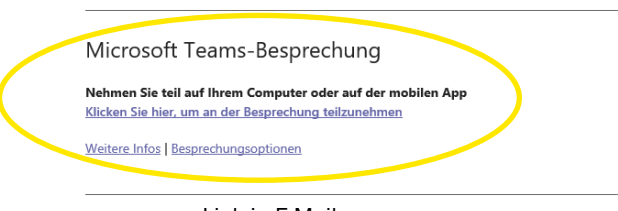

Link in E-Mail

2. Im Browser Chrome, Edge oder Safari

bzw. via App fortfahren.

# Арр

**3. Browser und App: Mikrofon und Kamera** zulassen bzw. aktivieren.

Blockieren

Wählen Sie <u>Zulassen</u> aus, damit Microsoft Teams Ihr

Mikrofon und Ihre Kamera für Anrufe und Besprechungen in diesem Browser verwenden kann. Wen Sie dies tun, aktivieren wir Ihre Geräte für einen Moment, um sie einzurichten.

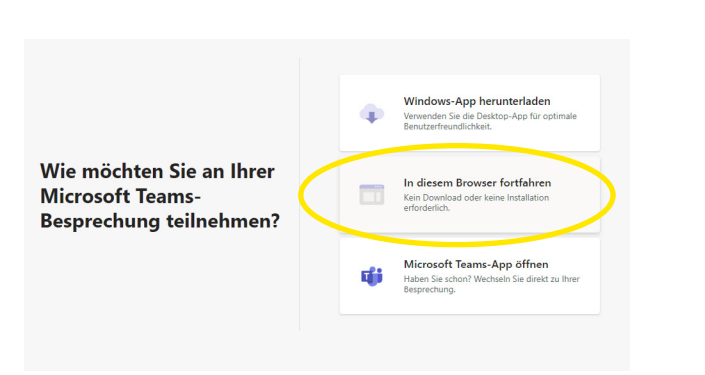

#### 4. "Jetzt teilnehmen" klicken.

Bitte beachten Sie, dass Mikrofon und Kamera eingeschaltet sind.

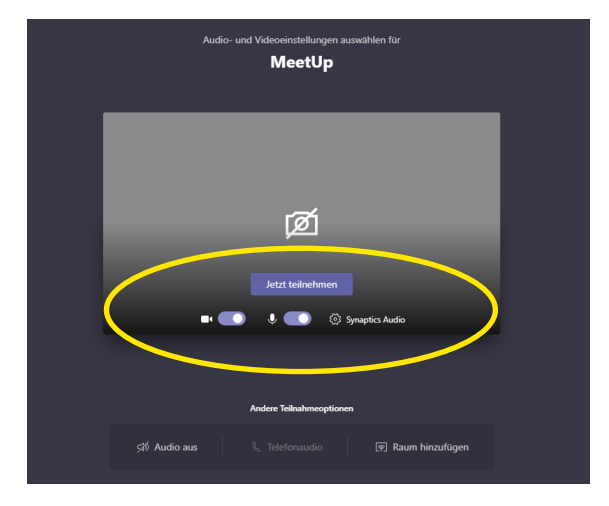

#### 5. Bildschirm teilen.

Mikrofon verwenden
Ihre Kamera verwende

Zulassen

Benötigte Unterlagen bitte vor dem Gespräch virtuell öffnen bzw. digital bereithalten.

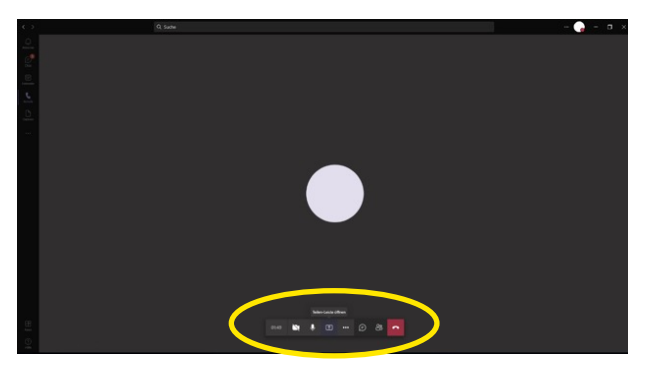

**Browser:** Symbol ("Teilen-Leiste öffnen") anklicken, alle offenen Anwendungen werden angezeigt. Dann das gewünschte offene Dokument (z.B. PDF) auswählen (anklicken).

**App:** Option "Teilen" findet sich nach dem Klick auf das Symbol . Dann das gewünschte Dokument auswählen (anklicken).

#### Achtung: Aus Datenschutzgründen Dokumente nicht über die Chatfunktion

**schicken**, sondern nur wie oben beschrieben oder vorab auf sichere Weise (z.B. www.oeamtc.at/rechtsberatung => Anfrage per E-Mail senden)!

Bitte beachten Sie, dass aus rechtlichen Gründen eine Aufzeichnung des Gesprächs untersagt ist.

### Ihr ÖAMTC Team

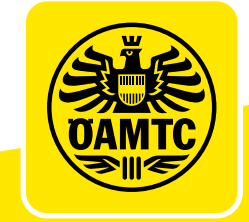

G 1235\_21